## How to Do Invoice Entry

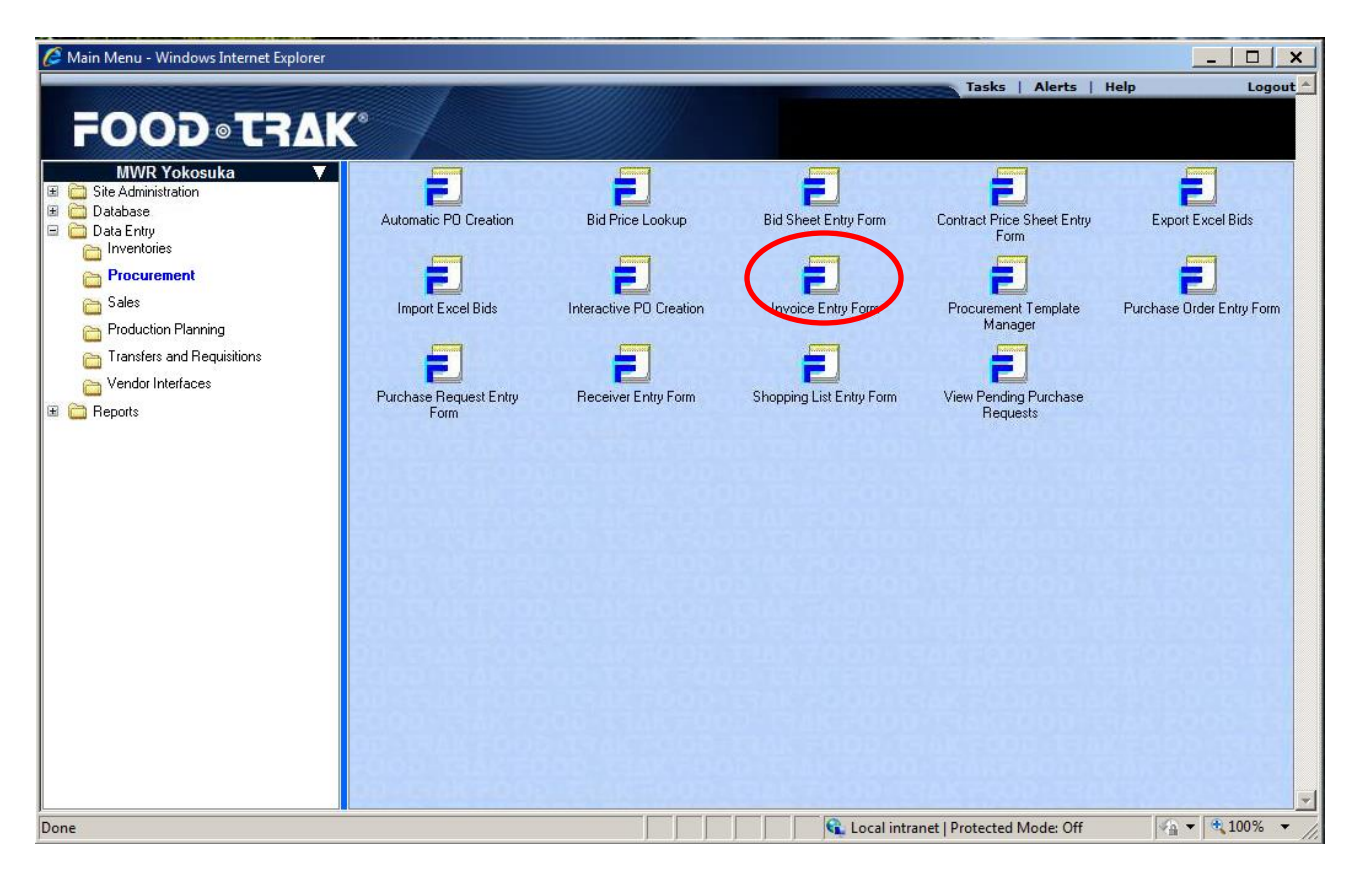

Go to Data Entry, Procurement, Invoice Entry Form.

| 🙋 Form Selection - Windows Int | ernet Explorer                                           |             |           |                              |               | _ 🗆 🗙              |
|--------------------------------|----------------------------------------------------------|-------------|-----------|------------------------------|---------------|--------------------|
|                                |                                                          |             |           | Home   Tasks                 | Alerts   Help | Logout             |
| T©GOO5                         | RAK°                                                     |             |           |                              |               |                    |
| Invoice Entry Form Select      | tion =000-TRAK                                           | F000-       | C7AK      | FOOD TRAK                    | FOOD          | TAPK               |
| Create Edit                    |                                                          |             |           |                              |               |                    |
| Please Select a Profit Center: | All Profit Centers                                       |             |           |                              |               | 🕏 Print   🎽 Delete |
| Invoice                        | All Profit Centers                                       | Ordered     | Expected  | Created                      | Modified      |                    |
| (Blank Invoice)                | Auto Skill YOK 10052<br>Bowling Proshop NEG 10123        |             |           |                              |               |                    |
| (All Items From One Vendo      | Central Warehouse 9945                                   |             |           |                              |               |                    |
| □ <u>% ст*23893</u>            | All Hand Club Food NEG 10111                             | 8/30/2012   | 9/6/2012  | 09/12/2012 10:29 AM          | 09/12/2012    | 10:29 AM           |
| D 800010294                    | All Hand Club Sundry NEG 10112<br>Bowling OE&B VOK 10062 | 1/12/2012   | 9/16/2012 | 09/12/2012 10:33 AM          | 09/12/2012    | 10:33 AM           |
| •                              | Campsites IKE 9978                                       |             |           |                              |               | •                  |
|                                | CDC IKE 10034                                            |             |           | Page 1 of 1                  |               | List 25 💌 Items    |
|                                | CDC YOK 10028                                            | 10 March 10 |           |                              |               |                    |
|                                | Aquatics YOK 10084                                       | -           |           |                              |               |                    |
|                                | Chili's 10142                                            | ACON.       |           |                              |               |                    |
|                                | Club Alliance Food YOK 9972                              |             |           |                              |               |                    |
|                                | Club Alliance Sundry YOK 9973                            | =000-       |           |                              |               |                    |
|                                | Club Takemiya Bar IKE 10117                              | 1.00        |           |                              |               |                    |
|                                | Club Takemiya Food IKE 10116                             |             |           |                              |               |                    |
|                                | Club Takemiya Sundry IKE 10118                           |             |           |                              |               |                    |
|                                | CPO Club Earl YOK 9905                                   |             |           |                              |               |                    |
|                                | CPO Club Sundry VOK 9966                                 |             |           |                              |               |                    |
|                                | FoodCourt OF&B YOK 10122                                 |             |           |                              |               |                    |
|                                | Officers Club Bar YOK 9960                               |             |           |                              |               |                    |
| •                              | Officers Club Food YOK 9959                              |             |           |                              |               | •                  |
|                                | Officers Club Sundry YOK 9961                            |             |           | 💊 Local intranet   Protected | Mode: Off     | 🖓 🔻 🔍 100% 💌       |
|                                | 19AC IKE 10117                                           |             | ,,,       | , ,~ ·                       |               | , , , ,            |

From the pull down select the appropriate profit center.

| Central Warehouse 9945 |                        |                        |                        | I 🛠 Print I 👗 De                                                         |
|------------------------|------------------------|------------------------|------------------------|--------------------------------------------------------------------------|
|                        | Vendor                 | Ordered Expected       | Created                | Modified                                                                 |
|                        |                        |                        |                        |                                                                          |
| <u>D</u>               |                        |                        |                        |                                                                          |
| 2008                   | 2002                   | Page 1 of 1            | I4 4 > >I              | List 25 💌 Ite                                                            |
|                        |                        |                        |                        |                                                                          |
|                        |                        |                        |                        |                                                                          |
|                        |                        |                        |                        |                                                                          |
|                        |                        |                        |                        |                                                                          |
|                        |                        |                        |                        |                                                                          |
|                        | Central Warehouse 9945 | Central Warehouse 9945 | Central Warehouse 9945 | Central Warehouse 9945  Vendor  Ordered  Expected  Created  Page of 1  I |

1 - 1 - 1

Click on Blank Invoice.

| Header Details  |                      |            |             |        |      |       |       |              |          |       |               |     |
|-----------------|----------------------|------------|-------------|--------|------|-------|-------|--------------|----------|-------|---------------|-----|
|                 |                      |            |             |        | Save | Pause | Compl | ete (1 of 2) | Print    | Close | Create Transf | fer |
| Vendor:         | 10003 YOK Comm Ent   | ertainment | (701000) 💌  | ]      |      |       |       |              |          |       |               |     |
| Invoice Number: |                      |            | Spread:     |        | 0.00 |       | +     | Total Payal  | ble:     | 0.00  |               |     |
| Invoice Date:   | 8/15/2013 9:51:37 AM |            | Freight:    |        | 0.00 |       | +     | Calculated   | Payable: | 0.00  |               |     |
| Due Date:       | 8/15/2013            |            | Sales Tax C | arges: | 0.00 |       | +     | Difference:  |          | 0.00  |               |     |
| Receiver:       |                      | ]          | Reference:  |        |      |       |       |              |          |       |               |     |
| Comments:       |                      |            |             |        |      |       |       |              |          |       |               | _   |
|                 |                      |            |             |        |      |       |       |              |          |       |               |     |
|                 |                      |            |             |        |      |       |       |              |          |       |               |     |
|                 |                      |            |             |        |      |       |       |              |          |       |               |     |
|                 |                      |            |             |        |      |       |       |              |          |       |               |     |
|                 |                      |            |             |        |      |       |       |              |          |       |               | -   |
|                 |                      |            |             |        |      |       |       |              |          |       |               | _   |
|                 |                      |            |             |        |      |       |       |              |          |       |               |     |
|                 |                      |            |             |        |      |       |       |              |          |       |               |     |
|                 |                      |            |             |        |      |       |       |              |          |       |               |     |
|                 |                      |            |             |        |      |       |       |              |          |       |               |     |
|                 |                      |            |             |        |      |       |       |              |          |       |               |     |
|                 |                      |            |             |        |      |       |       |              |          |       |               |     |
|                 |                      |            |             |        |      |       |       |              |          |       |               |     |
|                 |                      |            |             |        |      |       |       |              |          |       |               |     |

Click on Vendor pull down to select correct vendor.

| 10003 VOK Comm Entertainment (701000) | - |
|---------------------------------------|---|
| 10003 FOR Comm Entertainment (101000) | - |
| A/P 9905 CPO Club Bar 781000          |   |
| A/P 9971 Club Alliance Food 781000    |   |
| A/P 9972 Club Alliance Bar 781000     |   |
| A6/A9 Yokosuka NEX                    |   |
| Aates Yokota Bakery                   |   |
| Adama Bakery                          |   |
| Astugi DECA                           |   |
| Babco                                 |   |
| Birite Food Service                   |   |
| C. Lloyd Johnson                      |   |
| CFAY MWR Maint dept                   |   |
| Coastal Pacific                       |   |
| CPA                                   |   |
| Dai Ichi Ya Seipan                    |   |
| DECA                                  |   |
| Eikoh Boueki                          |   |
| Faim and Swanson, Inc.                |   |
| Fuji Coca-Cola                        |   |
| Futami / Hatano                       |   |
| Gold Medal                            |   |
| Gorilla Barbeque, LLC                 |   |
| Grinders Pizza                        |   |
| Hitomoto Shouii                       | _ |
| H.I (Hooters)                         |   |
| Hot Stuff Foods 11C                   |   |
| Kiddercorp Coins                      |   |
| Kitahara Sangyo                       |   |
| MWR ATSUGI WAREHOUSE                  |   |
| MWR Iwakuni                           |   |
| MWR Sasebo                            | - |
|                                       |   |

| Header Detail   | s                    |                    |            |                   |            |                  |       |
|-----------------|----------------------|--------------------|------------|-------------------|------------|------------------|-------|
|                 |                      |                    | Save Pause | Complete (1 of 2) | Print      | Close Create Tra | nsfer |
| Vendor:         | Birite Food Service  | •                  |            |                   |            |                  |       |
| Invoice Number: |                      | Spread:            | 0.00       | Total Paya        | able:      | 0.00             | >     |
| Invoice Date:   | 8/15/2013 9:51:37 AM | Freight:           | 0.00       | Calculated        | d Payable: | 0.00             |       |
| Due Date:       | 8/15/2013            | Sales Tax Charges: | 0.00       | Difference        | e:         | 0.00             |       |
| Receiver:       |                      | Reference:         |            |                   |            |                  |       |
| Comments:       |                      |                    |            |                   |            |                  |       |
|                 |                      |                    |            |                   |            |                  |       |
|                 |                      |                    |            |                   |            |                  |       |
|                 |                      |                    |            |                   |            |                  |       |
|                 |                      |                    |            |                   |            |                  |       |
|                 |                      |                    |            |                   |            |                  | -     |
|                 |                      |                    |            |                   |            |                  |       |
|                 |                      |                    |            |                   |            |                  |       |
|                 |                      |                    |            |                   |            |                  |       |
|                 |                      |                    |            |                   |            |                  |       |
|                 |                      |                    |            |                   |            |                  |       |
|                 |                      |                    |            |                   |            |                  |       |
|                 |                      |                    |            |                   |            |                  |       |
|                 |                      |                    |            |                   |            |                  |       |

Input invoice number, total payable, and sales tax (for Deca Only) or Freight (BiRITE) first. Then click on Details.

(For yen invoices, put the total payable last)

| Header Details                                       |                                              |                           |                        |                    |                         |                  |        |              |            |       |
|------------------------------------------------------|----------------------------------------------|---------------------------|------------------------|--------------------|-------------------------|------------------|--------|--------------|------------|-------|
|                                                      |                                              |                           | Save                   | Pause              | Complete                | (1 of 2)         | Print  | Close        | Create Tra | nsfer |
| Vendor: Bii<br>Invoice Number:                       | rite Food Service In<br>D                    | nvoice Date:<br>Jue Date: | 8/15/2013<br>8/15/2013 | Total I<br>Total ( | Payable:<br>Calculated: | \$0.00<br>\$0.00 | Differ | ence: \$0.00 | )          |       |
|                                                      | Currency Conv                                | verter Co                 | orrect Invalid It      | em Codes           | Set Loc                 | ation to         | Set Lo | ocation to D | efault     | Find  |
| <u>Item Code Name<br/>Purchase Location G/L Acct</u> | <u>Quantity Unit</u><br><u>Backord. Date</u> | <u>Cost</u> <u>Exter</u>  | nsion <u>Report G</u>  | <u>roup</u>        | <u>Notes</u>            |                  |        |              |            |       |
|                                                      | Click her                                    | re to insert an           | item at the beg        | inning of the      | e form.                 |                  |        |              |            |       |
|                                                      |                                              |                           |                        |                    |                         |                  |        |              |            |       |
|                                                      |                                              |                           |                        |                    |                         |                  | lt     | ems 0 - 0 of | 0          |       |
|                                                      |                                              |                           |                        |                    |                         |                  |        |              |            |       |

Click on line under Item Code Purchase row to enter items.

| Header Details                                       |                                              |                            |                                  |                                                    |                                      |                                              |                         |                                 |             |         |
|------------------------------------------------------|----------------------------------------------|----------------------------|----------------------------------|----------------------------------------------------|--------------------------------------|----------------------------------------------|-------------------------|---------------------------------|-------------|---------|
|                                                      |                                              |                            | Save                             | Pause                                              | Complet                              | te (1 of 2)                                  | Print                   | Close                           | Create T    | ransfer |
| Vendor:<br>Invoice Number:                           | Birite Food Service                          | Invoice Date:<br>Due Date: | 8/15/2013<br>8/15/2013           | Total<br>Total                                     | Payable:<br>Calculated               | \$0.00<br><b>1:</b> \$0.00                   | Diff                    | ference: \$                     | 0.00        |         |
|                                                      | Currency C                                   | onverter C                 | orrect Invalid                   | Item Codes                                         | Set Lo                               | ocation to                                   | . Set                   | Location t                      | o Default   | Find    |
| Select Item to Insert:<br>Item Code                  | <u>ltem Code</u> <u>Name</u><br><u>Notes</u> |                            | <u>Quantity</u><br>Click here to | <u>Unit</u><br><u>Purchase L</u><br>insert an item | <u>Cost</u><br>ocation<br>at the beg | Extension<br><u>G/L Acc</u><br>inning of the | Report G<br>ct<br>form. | <u>Group</u><br><u>Backord.</u> | <u>Date</u> |         |
| Please type in the desired search information and cl | lick                                         |                            |                                  |                                                    |                                      |                                              |                         |                                 |             |         |
| the Search button.                                   | 7                                            |                            |                                  |                                                    |                                      |                                              |                         |                                 |             |         |
|                                                      | 1                                            |                            |                                  |                                                    |                                      |                                              |                         |                                 |             |         |
|                                                      |                                              |                            |                                  |                                                    |                                      |                                              |                         |                                 |             |         |
|                                                      |                                              |                            |                                  |                                                    |                                      |                                              |                         |                                 |             |         |
|                                                      |                                              |                            |                                  |                                                    |                                      |                                              |                         | ltome                           | 0 - 0 of 0  |         |
| Add New Close                                        | se                                           |                            |                                  |                                                    |                                      |                                              |                         | nems                            | 0-0010      |         |

Enter Item Code to look up items.

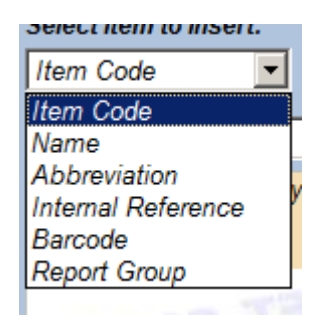

Or use the pull down to select other option for looking up items.

| Header Details                                              |                                                             |                                                                   |                                                                                                    |                                                                |
|-------------------------------------------------------------|-------------------------------------------------------------|-------------------------------------------------------------------|----------------------------------------------------------------------------------------------------|----------------------------------------------------------------|
|                                                             |                                                             | Save                                                              | Pause Complete (1 of 2)                                                                                              | Print Close Create Transfer                                    |
| Vendor:<br>Invoice Number:                                  | Birite Food Service                                         | Invoice Date: 8/15/2013<br>Due Date: 8/15/2013                    | Total Payable: \$0.00<br>Total Calculated: \$0.00                                                                    | Difference: \$0.00                                             |
|                                                             | Currency C                                                  | onverter Correct Invalid I                                        | em Codes Set Location to                                                                                             | Set Location to Default Find                                   |
| Select Item to Insert:<br>Item Code                         | <u>Item Code</u> <u>Name</u><br><u>Notes</u>                | Quantity Q                                                        | Init <u>Cost</u> <u>Extension</u><br><u>Purchase Location</u> <u>G/L Acc</u><br>sert an item at the beginning of the | <u>Report Group</u><br><u>ct Backord.</u> <u>Date</u><br>form. |
| Rice Med Grain X-fancy<br>4% Broken 1/50lb<br>412030/412028 |                                                             |                                                                   |                                                                                                    |                                                                |
| FOOD TRAK                                                   | 11e                                                         |                                                                   |                                                                                                    | tame 0 - 0 of 0                                                |
|                                                             |                                                             |                                                                   |                                                                                                    | •                                                              |
|                                                             | Item Name: Rice I<br>Item Code: 412030<br>View Current on I | Med Grain X-fancy 4% Broken<br>0 Vendor Descriptic<br><u>Hand</u> | 1/50Ib 412030/412028<br>n: Rice Med Grain X-fancy 4% Bi                                                              | roken 1/50lb 412030                                            |
|                                                             | Quantity Unit                                               | Cost Extension Notes                                              | Purchase Location G/L                                                                                                | Acct Backordered Date                                          |
| FOOD TRAK                                                   |                                                             | ext Edit                                                          |                                                                                                    | Update Insert Remove                                           |
| Displaying 1 - 1 of 1 Add New Clo                           | items<br>se                                                 |                                                                   |                                                                                                    |                                                                |

Enter item information and click on Magnifying glass icon.

If the item is in the database, the item will come up as shown.

Enter Quantity received, use the pull down to modify Units if needed and cost.

| Quantity | Unit             | Cost E    | Extension | Notes | Purchase Location     |
|----------|------------------|-----------|-----------|-------|-----------------------|
| 1.0000   | cs50lt 🗸         | 24.1400 2 | 24.14     |       | H-12 Dry (Central V 💌 |
| Back     | gram<br>Ib<br>oz | Edi       | it        |       |                       |
|          | cs50lb<br>cs25lb |           |           |       |                       |

Click Update to finalize entering item on invoice.

| <u>Item Code</u><br>Notes      | Quantity Unit Cos<br>Purchase Location | <u>Extension</u> Report    | <u>Group</u><br>Backord Date |
|--------------------------------|----------------------------------------|----------------------------|------------------------------|
|                                | Click here to insert an item at the b  | eginning of the form.      | <u>Dackora.</u> <u>Date</u>  |
|                                |                                        |                            |                              |
|                                |                                        |                            | Items 0 - 0 of 0             |
|                                |                                        | 00                         |                              |
| Item Name: Rice Med Grain X-ta | ancy 4% Broken 1/50lb 412, 20/4120     | 28<br>V-fancy 4% Brokon 1/ | 5015 A12030                  |
| View Current on Hand           | endor Description. Rice Med Gran       | A-lancy 478 broken 17      | 3010 412030                  |
| Quantity Unit Cost             | Extension Notes Purchase Lo            | cation G/L Acct            | Backordered Date             |
| 1.0000 cs50lt - 24.1400        | 24.14 H-12 Dry (C                      | entral V 151000            |                              |
|                                |                                        |                            |                              |
| Back Next Ed                   | dit                                    | Upd                        | ate Insert Remove            |
|                                |                                        |                            |                              |

If invoice is in yen, click on Currency Converter to convert from Yen to US Dollars. Click OK on pop up and enter the Monthly MWR rate.

| neader Details                    |                              |                 |                 |                |              |               |                 |                |          |
|-----------------------------------|------------------------------|-----------------|-----------------|----------------|--------------|---------------|-----------------|----------------|----------|
|                                   |                              |                 | Save            | Pause          | Comple       | te (1 of 2)   | Print Clos      | e Create       | Transfer |
| Vendor: Birite Fo                 | od Service                   | Invoice Date:   | 8/15/2013       | Total I        | Payable:     | \$0.00        |                 |                |          |
| Invoice Number:                   |                              | Due Date:       | 8/15/2013       | Total (        | Calculated:  | \$24.14       | Difference:     | -\$24.14       |          |
|                                   | Currency Co                  | onverter (      | Correct Invalid | ltem Codes     | Set Lo       | ocation to    | Set Locatio     | on to Default  | Find     |
| Select Item to Insert:            | <u>Item Code</u> <u>Name</u> |                 | <u>Quantity</u> | <u>Unit</u>    | <u>Cost</u>  | Extension     | Report Group    | rd Data        |          |
| Item Code                         | Notes                        |                 | Click here to i | insert an iten | n at the bed | inning of the | form.           | <u>u.</u> Dale |          |
| 412030                            | Rice Me                      | ed Grain X-fand | у               |                |              |               |                 |                |          |
| Rice Med Grain X-fancy            | 412030 412030                | /412028         | 1.0000          | cs50lb         | 24.1400      | 24.14         | Grain/Flour/Oil |                |          |
| 4% Broken 1/50lb<br>412030/412028 |                              |                 |                 | H-12 Dry       |              | 151000        |                 |                |          |
| 412030/412020                     |                              |                 |                 |                |              |               |                 |                |          |
| FOOD-THAN                         |                              |                 |                 |                |              |               |                 |                |          |
| FOOD-TRAK                         |                              |                 |                 |                |              |               |                 |                |          |
| AM                                |                              |                 |                 |                |              |               |                 |                |          |
| F000-1-14                         |                              |                 |                 |                |              |               |                 |                |          |
| FOOD TRAK                         |                              |                 |                 |                |              |               |                 |                |          |
| FOOD-TRAK                         |                              |                 |                 |                |              |               |                 |                |          |
| Displaying 1 - 1 of 1 items       |                              |                 |                 |                |              |               | lte             | ms 1 - 1 of 1  |          |
| Add New Close                     |                              |                 |                 |                |              |               |                 |                |          |

Once all information is entered, check to make sure Difference is \$0.00

| Vendor: Birite Food Service | Invoice Date: 8/15/2013 | Total Payable: \$24.14    | Difference: \$0.00 |
|-----------------------------|-------------------------|---------------------------|--------------------|
| Invoice Number:             | Due Date: 8/15/2013     | Total Calculated: \$24.14 |                    |
|                             |                         |                           |                    |

## Click on Complete (1 of 2) to finalize invoice.

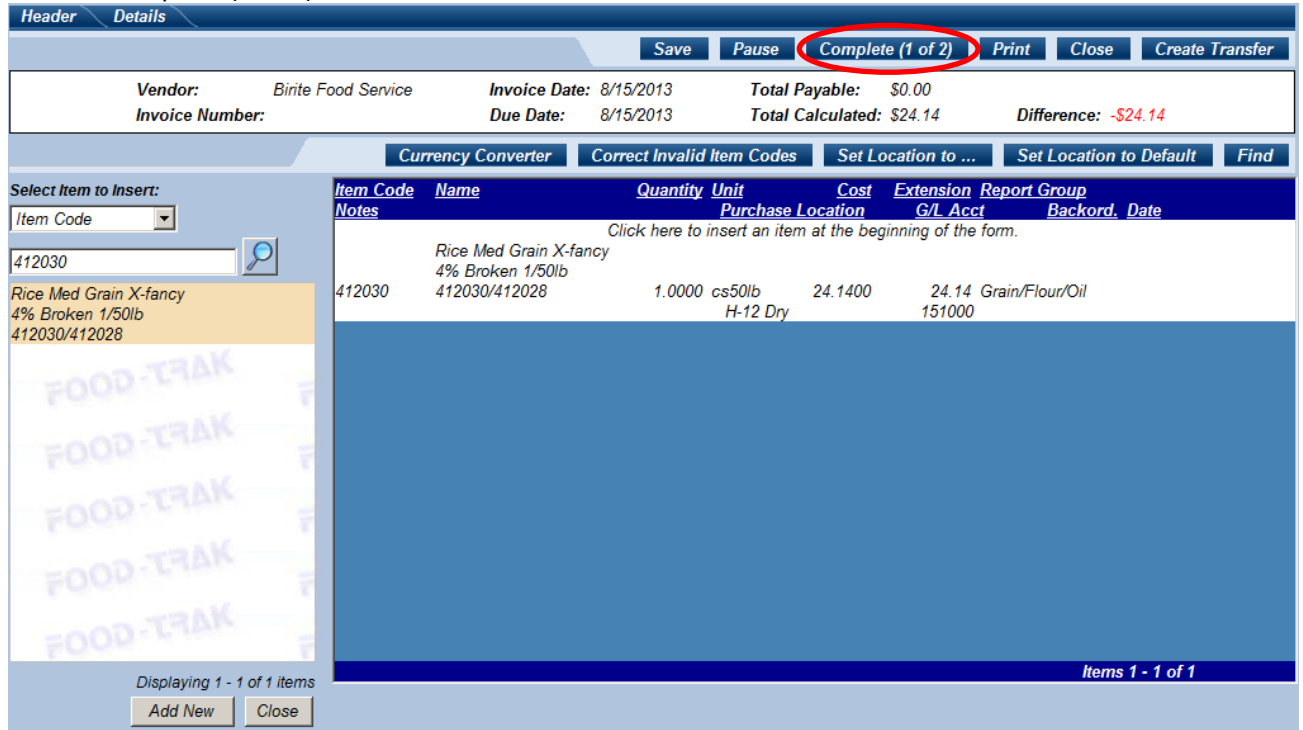

| Header Details             |                       |                         |  |  |
|----------------------------|-----------------------|-------------------------|--|--|
| Cl                         | ose Complete (2       | 2 of 2) Create Transfer |  |  |
| Jmmary:                    |                       |                         |  |  |
|                            | Invoice               |                         |  |  |
| MWR Yokosuka               | Invoice Number:       | Test                    |  |  |
| [No Address Available]     | Invoice Date:         | 8/15/2013 9:51:37 AM    |  |  |
|                            | Due Date:             | 8/15/2013               |  |  |
| Birite Food Service        | Receiver:             |                         |  |  |
| 123 South Hill Drive       | Reference:            | 1                       |  |  |
| Brisbane, CA 94005-1203    | Total Pavable:        | \$24.14                 |  |  |
|                            | [····· <b>·</b> ,-··· |                         |  |  |
| Critical Issues:           |                       |                         |  |  |
| None                       |                       |                         |  |  |
| Warnings'                  |                       |                         |  |  |
| None                       |                       |                         |  |  |
| Distributioner             |                       |                         |  |  |
| Distributions:             |                       |                         |  |  |
|                            |                       |                         |  |  |
|                            |                       |                         |  |  |
| New                        |                       |                         |  |  |
| Total Distributions: 24.14 |                       |                         |  |  |
| Total Pavable: 24.14       |                       |                         |  |  |
| Difference: 0.00           |                       |                         |  |  |
|                            |                       |                         |  |  |

Review invoice and check for Critical Issues and Warnings. Toggle Print When Completed to print out a copy of invoice. Click Complete (2 of 2) to finalize invoice entry.

| FOOD TWE Seport Viewer - Windows Internet Explorer |                                                                                                    | ∂ X |  |  |  |  |
|----------------------------------------------------|----------------------------------------------------------------------------------------------------|-----|--|--|--|--|
| 🗉 🕒 Pint 🗅 🏘 🗉 🎛 🔍 🔍 100 % 💌 🔿 👽 1/1               | Bock      Forward                                                                                                    |     |  |  |  |  |
|                                                    | · · · · · · · · · · · · · · · · · · ·                                                                                                    |     |  |  |  |  |
|                                                    | B/152013 1013.03 AM Page 1 of 1<br>MVR Yokosuka Invoice<br>Invoice Date : 6/152013 9 51.37 AM<br>Due Date : 6/152013<br>Beter food Service<br>Date South BDree<br>Transee, CA 9405-1203<br>Sales Tar : 50.00                      |     |  |  |  |  |
|                                                    | Spread     : \$0.00<br>Total Payable       Phone     :       FAX     :       Comment     :                                                                                                    |     |  |  |  |  |
| 7                                                  | Item Name Item Code Quantity Unit Price Total Notes                                                                                                    |     |  |  |  |  |
|                                                    | Kall Hold Spin X-fancy         412030         1.000         CS501         S24.14           4% Broken 150lb         412030         1.000         cS501         S24.14           412030         Total         524.14         524.14 |     |  |  |  |  |
| 8                                                  | Account Distribution Summary:                                                                                                    |     |  |  |  |  |
|                                                    | Account Description Total Amount                                                                                                    |     |  |  |  |  |
| :                                                  | 151000 Ressie Inventory \$24.14                                                                                                    |     |  |  |  |  |
|                                                    | Total : 524.14                                                                                                    |     |  |  |  |  |
|                                                    |                                                                                                    |     |  |  |  |  |
|                                                    |                                                                                                    |     |  |  |  |  |

Food-Trak Report viewer will pop up allowing for final review prior to print. If everything is good click on the Print icon.

| 🖶 Print                |                                              |                      |                         |               | X                 |
|------------------------|----------------------------------------------|----------------------|-------------------------|---------------|-------------------|
| General                |                                              |                      |                         |               |                   |
| Select Printer-        |                                              |                      |                         |               | _                 |
| Add Print<br>Client/N9 | er<br>IFEATLT42HPMM1#//<br>IFEATLT42HPMM1#// | /n9featw<br>Adobe PE | /sscan/PCID-E Pri<br>)F | inter 🖶 C     | lie<br>lie<br>lie |
| •                      |                                              |                      |                         |               | •                 |
| Status:                | Ready                                        |                      | Print to file           | Preferences   | ;                 |
| Location:<br>Comment:  | Auto Created Client Prir                     | nter N9FE            | ATLT42HPMM              | Find Printer. |                   |
| Page Range —           | C Current Page                               |                      | Number of copies        | : 1 🛨         |                   |
| C Pages:               |                                              |                      |                         |               |                   |
|                        |                                              |                      |                         |               |                   |
|                        |                                              |                      | Print                   | Can           | cel               |

Your default printer will be automatically selected. Click Print.